# QUICK INSTALLATION GUIDE

# DWB-510 Le Petite 375G BOUTER

# ENGLISH

## SIM CARD INSTALLATION

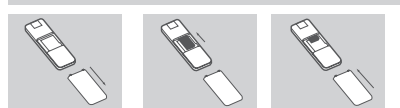

- 1. Remove the back cover of the USB donale.
- 2. Insert the SIM card with the gold contacts facing down. Make sure that you insert the SIM card in the right direction, with the notched edge facing away from the DWR-510's contacts.
- 3. Replace the back cover

# **3G MODEM MODE**

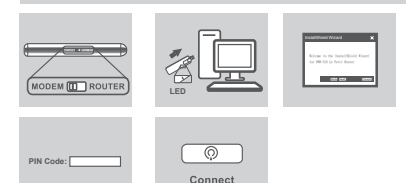

- 1. Move the router/modem selection switch to modem mode
- 2. Connect the Le Petit 3,75G Router to your computer, the LED will blink areen
- 3. Follow the instructions to install the D-Link Connection Manager.
- 4. Next, enter the PIN code for the SIM card.
- 5. Click the Connect icon in the Connection Manager. You can now use the DWR-510 Le Petit 3.75G Router as a 3G modern.

### **3G BOLITER MODE**

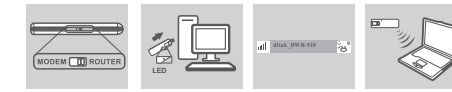

- 1. Move the router/modern selection switch to router mode.
- 2. Connect the Le Petit 3.75G Router to your computer, the LED will blink Fax: +971-4-8809066 / 8809069 Technical Support: +971-4-8809033 green. Alternatively, you can connect the DWR-510 to a USB power General Inquiries: info.me@dlink-me. adapter
- 3. Find the Wi-Fi network with the SSID "dlink DWR-510" and connect to it.
- 4. You can now use the DWR-510 Le Petit 3 75G Router as a 3G router

# SETUP AND CONFIGURATION PROBLEMS

- 1. WHERE CAN I FIND MORE INFORMATION ABOUT HOW TO USE THIS DEVICE? Nasrcity - Cairo, Egypt A comprehensive user manual is available for the DWR-510. The manual Floor 6, office C2 requires Acrobat Reader. Go to the Virtual CD Drive labeled DWR-510 and you Tel.: +2 02 26718375 - +2 02 can find the user manual there.
- 2. WHY WON'T THE CONNECTION MANAGER INSTALL AUTOMATICALLY? Go to the Virtual CD Drive labeled DWR-510, and then double click the file "Autorun.exe"
- 3. WHY AM I UNABLE TO CONNECT TO A MOBILE SERVICE NETWORK? com Please check the SIM card is installed properly and make sure your SIM card does have 3G data service, or check if your Antivirus Software is blocking the connection Office # 84 Al Khaleej Building ( Mujamathu
- 4. WHY AM I UNABLE TO USE A DIFFERENT USB INTERFACE ON A PC WITH THE SAME MAC ADDRESS? You may need to reinstall the driver to set up a network connection

# TECHNICAL SUPPORT

Australia:

India

Toll Free)

& Others)

Korea

only)

6.30PM

com

Building

26717280

Al-Khalee

Tel: 1300-766-868

24/7 Technical Support

Web: www.dlink.co.in

E-Mail: helpdesk@dlink.co.in

Singapore, Thailand, Indonesia

Malaysia, Philippines, Vietnam:

Singapore - www.dlink.com.sg

Thailand - www.dlink.co.th

Indonesia - www.dlink.co.id

Malaysia - www.dlink.com.my

Vietnam - www.dlink.com.vn

Tel : +82-2-2028-1810

Web : http://d-link.co.kr

New Zealand:

Tel: 0800-900-900

24/7 Technical Support

Tel: +27-12-665-2165

Saudi Arabia (KSA): Tel: +966 01 217 0008

Fax: +966 01 217 0009

Plot No. S31102.

Tel: +971-4-8809022

South Africa Time

Web: http://www.dlink.co.nz

E-mail: support@dlink.co.nz

Web: http://www.d-link.co.za

E-mail: support@d-link.co.za

Thursdays 9.30AM to 2.00 PM

D-Link Middle East - Dubai, U.A.E.

Jebel Ali Free Zone South.

P.O.Box 18224, Dubai, U.A.E.

South Africa and Sub Sahara Region:

E-mail : g2b@d-link.co.kr

Philippines - www.dlink.com.ph

Monday to Friday 9:00am to 6:00pm

Web: http://www.dlink.com.au

E-mail: support@dlink.com.au

Rivadh - Saudi Arabia Tel: +966 1 217 0008 Technical Support: +966 1 2170009 / +966 2 6522951 General Inquiries: info.sa@dlink-me. com Tech Support: support.sa@dlink-me. Tel: 1800-233-0000 (MTNL & BSNL com

+91-832-2885700 (GSM, CDMA Pakistan Islamabad Office: 61-A, Jinnah Avenue, Blue Area, Suite # 11, FBC, Saudi Pak Tower. Islamahad - Pakistan Tel : +92-51-2800397 2800398 Fax: +92-51-2800399

D-Link<sup>®</sup>

Karachi Office: D-147/1, KDA Scheme # 1, Opposite Mudassir Park, Karsaz Road Karachi – Pakistan Phone: +92-21-34548158, 34326649 Fax: +92-21-4375727 Technical Support: +92-21-34548310. 34305069 General Inquiries: info.pk@dlink-me. com Tech Support: support.pk@dlink-me.

com

Unit 5. 5th Floor, No. 20, 17th Alley . Bokharest St., Argentine Sg. Tehran IRAN Postal Code : 1513833817 Tel: +98-21-88880918.19 +98-21-88706653.54

08600 DLINK (for South Africa General Inquiries: info.ir@dlink-me. Monday to Friday 8:30am to 9:00pm Tech Support: support.ir@dlink-me.

# com

Morocco M.I.T.C Route de Nouaceur angle RS et CT 1029 Bureau N° 312 ET 337 Casablanca Maroc Phone : +212 663 72 73 24

Dbayeh/Lebanon PO Box:901589 Tel: +961 4 54 49 71 Ext:14 Fax: +961 4 54 49 71 Ext:12

Email: taoun@dlink-me.com

Kuwait: Technical Support: + 965 22453939 / +965 22453949

Türkive Merkez İrtibat Ofisi Avazağa Maslak volu Erdebil Cevahir İş Merkezi No: 5/A Avazağa / Maslak İstanbul Tel: +90 212 2895659 Ücretsiz Müşteri Destek Hattı: 0 800 211 00 65 Web:www.dlink.com.tr Teknik Destek: support.tr@dlink.com.tr

| ISRAEL                                           |
|--------------------------------------------------|
| מטל <b>ו</b> ן סנטר                              |
| רח' המגשימים 20                                  |
| קרית מטל∎, פ"ת 49348                             |
| ת.ד. 7060                                        |
| טלפ∎: 073-277-11-77                              |
| info@dlink.co.il אי-מאייל כללי: info@dlink.co.il |

support@dlink.co.il אי-מאייל תמיכה: support@dlink.co.il

# РҮ<u>ССКИЙ</u>

# **УСТАНОВКА SIM-КАРТЫ**

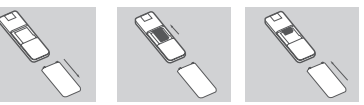

- Снимите заднюю крышку USB модема. Установите SIM-карту золотистыми контактами вниз. Убедитесь, что SIM-карта корректно установлена в DWR-510.
- 3 Прикрепите заднюю крышку.

# РЕЖИМ 3G МОЛЕМА

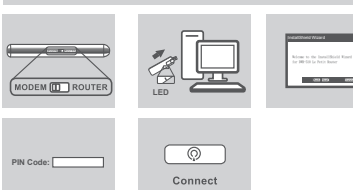

- 1. Поместите переключатель «маршрутизатор/модем» в режим модема.
- 2. Подключите 3.75G маршрутизатор к компьютеру, индикатор будет мигать зеленым светом
- 3 Спелуйте инструкциям по установке менелжера соединений - D-Link Connection Manager.
- 4. Затем введите PIN-код для SIM-карты
- Нажмите иконку «Connect» в менеджере соединений. Теперь можно использовать 3.75G маршрутизатор DWR-510 в качестве 3G модема. 5

# РЕЖИМ З МАРШРУТИЗАТОРА

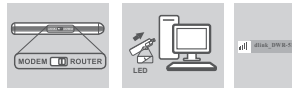

- 1. Поместите переключатель «маршрутизатор/модем» в режим маршрутизатора
- 2. Подключите 3.75G маршрутизатор к компьютеру, индикатор будет мигать зепеным светом. Также можно полключить DWR-510 к USB алаптеру питания.
- Найдите Wi-Fi сеть с SSID "dlink DWR-510" и подключитесь к ней.
- 4. Теперь можно использовать 3.75G маршрутизатор DWR-510 в качестве 3G маршрутизатора.

# ПРОБЛЕМЫ УСТАНОВКИ И НАСТРОЙКИ

1. ГДЕ МОЖНО НАЙТИ БОЛЕЕ ПОДРОБНУЮ ИНФОРМАЦИЮ ОБ ИСПОЛЬЗОВАНИИ ЭТОГО УСТРОЙСТВА?

Для DWR-510 доступно руководство пользователя. Для открытия документа требуется Acrobat Reader. На CD-диске DWR-510 вы можете найти руководство пользователя.

2. ПОЧЕМУ МЕНЕДЖЕР СОЕДИНЕНИЙ НЕ ЗАПУСКАЕТСЯ АВТОМАТИЧЕСКИ?

На CD-диске DWR-510 найдите файл "Autorun.exe" и дважды нажмите по нему.

- почему невозможно подключится к мобильной сети? Пожалуйста, проверьте правильность установки SIM-карты и убедитесь, что SIM-карта поддерживает 3G сервис, или проверьте, блокирует ли антивирус соединение.
- 4. ПОЧЕМУ НЕВОЗМОЖНО ИСПОЛЬЗОВАТЬ РАЗЛИЧНЫЕ **USB-ИНТЕРФЕЙСЫ С ТАКИМ ЖЕ МАС-АДРЕСОМ?** Необходимо переустановить драйвер для установки сетевого соелинения

## ТЕХНИЧЕСКАЯ ПОДДЕРЖКА

Обновления программного обеспечения и документация доступны на Интернет-сайте D-Link. D-Link предоставляет бесплатную поддержку для клиентов в течение гарантийного срока Клиенты могут обратиться в группу технической поддержки D-Link по телефону или через Интернет.

#### Техническая поддержка D-Link: +7(495) 744-00-99

Техническая поддержка через Интернет http://www.dlink.ru e-mail: support@dlink.ru

#### Украина 04080 г. Киев. ул. Межигорская. 87-A. odbuc 18 Тел.: +38 (044) 545-64-40 E-mail: kiev@dlink.ru

E-mail: minsk@dlink ru

Казаустан

(уг. Муканова)

Узбекистан

2646

лом 143

проспект Чавчавалзе 74, 10 этаж Тел./Факс: + 995 (32) 244-563 Lietuva

Грузия 0162. г. Тбилиси.

Беларусь 220114, г. Минск, проспект 09120, Vilnius, Žirmūnų 139-303 Tel./faks. +370 (5) 236-3629 E-mail: info@dlink.lt Независимости, 169, БЦ "XXI Век" Тел.: +375(17) 218-13-65 Festi

Peterburi tee 46-205 11415 Tallinn, Festi, Susi 050008. г. Алматы. ул. Курмангазы. Bürookeskus tel +372 613 9771 e-mail: info@dlink.ee Тел./факс: +7 727 378-55-90 E-mail: almaty@dlink.ru

Latvija Mazā nometņu 45/53 (ieeja no Nāras ielas) LV-1002, Rīga

100015, г.Ташкент, ул. Нукусская, 89 Теп./Факс: +998 (71) 120-3770, 150tel.: +371.6 7618703 +371.6 7618703 E-mail: tashkent@dlink.ru e-pasts: info@dlink.lv

Announ 0038, г. Ереван, ул. Абеляна, 6/1, 4 Тел./Факс: + 374 (10) 398-667 F-mail: erevan@dlink.ru

# ESPAÑOL

#### INSTALACIÓN TARJETA SIM

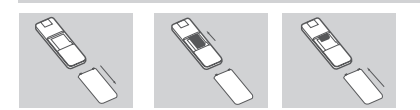

- Retire la cubierta posterior del dispositivo USB
- Inserte la tarjeta SIM con los contactos dorados hacia abajo. Asegúrese que la tarjeta está insertada en la dirección correcta con el borde hacia los contactos de DWR-510.
- Vuelva a colocar la cubierta

# MODO MODEM 3G

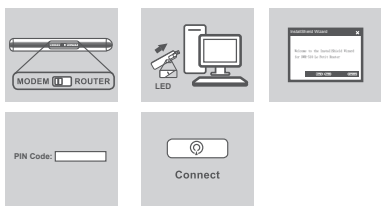

- 1. Mueva el switch router/modem para seleccionar el modo modem
- 2. Conecte el Router 3.75G a su computador, el LED parpadeará verde.
- 3. Siga las instrucciones para instalar el Administrador de Conexión D-Link
- 4. Luego, ingrese el código PIN de la tarjeta SIM
- 5. Haga clic en el icono Conectar en el Administrador de Conexiones. Ahora podrá usar el Router 3.75G como un módem 3G

Saturday to Wednesday 9.30AM to Email: support.na@dlink-me.com E-mail: Support.sa@dlink-me.com

Lebanon RMA center

Bahrain

Technical Support: +973 1 3332904

Tech Support: support.me@dlink-me.

Egypt 1. Makram Ebeid Street - City Lights

- Technical Support: +2 02 26738470 General Inquiries: info.eg@dlink-me.
- Tech Support: support.eg@dlink-me.

#### Kingdom of Saudi Arabia

Opp. King Fahd Road, Olava

### MODO ROUTER 3G

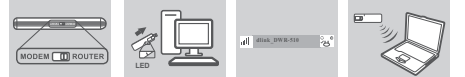

- 1 Mueva switch router/modem para seleccionar el modo router
- Conecte el Router 3.75G a su computador, el LED parpadeará Verde. 2
- Alternativamente, puede conectar el DWR-510 a un adaptador USB. Busque la red Wi-Fi con el SSID "dlink DWR-510" y conéctese. 3
- 4. Ahora podrá usar el Router 3.75G como un router 3G.

#### PROBLEMAS DE INSTALACIÓN Y CONFIGURACIÓN

#### 1. ¿DÓNDE PUEDO ENCONTRAR MÁS INFORMACIÓN ACERCA DE CÓMO UTILIZAR ESTE DISPOSITIVO?

Un manual de usuario está disponible para el DWR-510. El manual requiere Acrobat Reader. Ir a la Unidad Virtual de CD etiquetada como DWR-510, donde podrá encontrar el manual en la carpeta Windows.

2. ¿POR QUÉ EL ADMINISTRADOR DE CONEXIÓN NO SE PUEDE INSTALAR DE FORMA AUTOMÁTICA? Vaya a la Unidad Virtual de CD etiquetada con el nombre DWR-510, a

continuación, haga doble click en el archivo "Autorun.exe"

- 3. ¿POR QUÉ NO SOY CAPAZ DE CONECTARME A UNA RED DE SERVICIO MÓVIL? Por favor, revise que la tarieta SIM se hava instalado correctamente v
- asegúrese de que su tarjeta SIM tiene el servicio 3G de datos, o compruebe si el software antivirus bloquea la conexión
- 4. ¿POR QUÉ NO PUEDO UTILIZAR DIFERENTES INTERFACES USB EN UN PC CON LA MISMA MAC ADDRESS? Es posible que tenga que volver a instalar el controlador para la conexión de configuración de la red.

### SOPORTE TÉCNICO

Usted puede encontrar actualizaciones de softwares o firmwares y documentación para usuarios a través de nuestro sitio www.dlinkla.com

SOPORTE TÉCNICO PARA USUARIOS EN LATINO AMERICA

#### Soporte técnico a través de los siguientes teléfonos de D-Link

| PAIS        | NUMERO                      | PAIS      | NUMERO           |
|-------------|-----------------------------|-----------|------------------|
| Argentina   | 0800 - 12235465             | Guatemala | 1800 - 8350255   |
| Chile       | 800 - 835465 ó (02) 5941520 | México    | 01800 - 1233201  |
| Colombia    | 01800 - 9525465             | Panamá    | 011 008000525465 |
| Costa Rica  | 0800 - 0521478              | Perú      | 0800 - 00968     |
| Ecuador     | 1800 - 035465               | Venezuela | 0800 - 1005767   |
| El Salvador | 800 - 6335                  |           |                  |

Soporte Técnico de D-Link a través de Internet

Horario de atención Soporte Técnico en www.dlinkla.com e-mail: soporte@dlinkla.com & consultas@dlinkla.com

# PORTUGUÊS

INSTALAÇÃO DO CARTÃO SIM

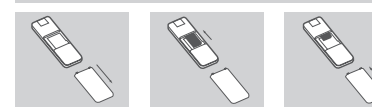

- Remova a tampa trazeira do dispositivo LISB
- Insira o cartão SIM com os contatos dourados virados para baixo. Assegure-se de que você inseriu o cartão SIM na direção correta, com o chanfro virado para parte de fora dos contatos do DWR-510. Recoloque a tampa

# MODO MODEM 3G

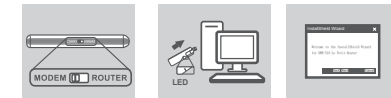

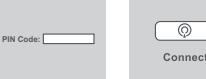

- Mova a chave seletora do roteador/modem para o modo "modem"
- Conecte o roteador Le Petit 3.75G no seu computador, o LED irá piscar verde.
  - Siga as instruções para instalar o D-Link Connection Manager.
  - Em seguida, insira o código PIN do cartão SIM. 4
  - 5 Clique no (cone do Connection Manager, Você poderá agora utilizar o roteador DWR-510 Le Petit 3.75G como um modem 3G.

### MODO ROTEADOR 3G

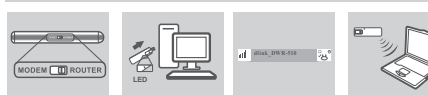

- 1. Mova a chave seletora do roteador/modem para o modo "router".
- Conecte o roteador Le Petit 3.75G no seu computador, o LED irá piscar verde. 3
- Procure a rede Wi-Fi com o SSID "dlink DWR-510" e conecte-se a ela.
- Você poderá agora utilizar o roteador DWR-510 Le Petit 3.75G como um modem 3G

## PROBLEMAS DE CONFIGURAÇÃO

#### 1. ONDE EU POSSO ENCONTRAR INFORMAÇÕES SOBRE COMO UTILIZAR ESTE DISPOSITIVO?

- Há disponível um manual completo sobre o DWR-510. O manual reguer um Acrobat Reader. Vá para o CD virtual entitulado DWR-510 e você encontrará o manual
- 2. POR QUE O CONNECTION MANAGER NÃO SE INSTALA AUTOMATICAMENTE? Vá para o CD virtual entitulado DWR-510, e então clique duas vezes no arquivo "Autorun exe
- 3. POR QUE EU NÃO CONSIGO ME CONECTAR A REDE DE SERVICO MÓVEL? Por favor verifique se o cartão SIM está instalado apropriadamente e assegure-se que ele tem o serviço 3G habilitado, ou verifique se seu anti-vírus não está bloqueando a conexão
- 4. POR QUE EU NÃO CONSIGO UTILIZAR UMA INTERFACE USB DIFERENTE NUM PC COM O MESMO ENDERECO MAC?
- Você pode precisar reinstalar o driver para configurar uma conexão de rede.

### SUPORTE TÉCNICO

Caso tenha dúvidas na instalação do produto, entre em contato com o Suporte Técnico D-Link por

- Chat Online www.dlink.com.br/suporte
- E-mail suporte@dlink.com.br
- Back Office
- backoffice@dlink.com.br \* \*Acionar Garantia para 4 ou mais equipamentos
- Telefones
- São Paulo: (11) 2755-6950
- \*GO: 4052-1850 (Ligação local) \*Nordeste: 0800-7024104
- \*Demais Estados: 4062-1850 (Ligação local) \*Apenas Modems ADSI
- Garantia diferenciada vendida pela internet. Agilidade e tranquilidade para suas atividades
- Conheça: http://garantiapremium.dlink.com.br Atendimento disponível das 9h as 21h de segunda a sexta feira e aos sábados das 9h as 15h
- 中 文

# 3G SIM卡安裝

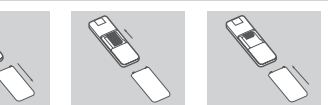

1. 推開USB 3G網卡背蓋

- 請將3G SIM卡金屬面朝下,並且確認3G SIM 缺口為朝外,後插入DWR-510 SIM卡插槽中。
- 3. 將USB 3G網卡的背蓋重新蓋回

# 3G 網卡模式

PIN Code:

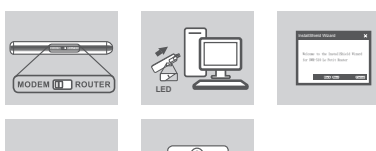

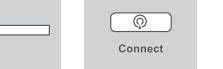

- 請將網卡側邊標示"router/modem"的開闢切換至"modem"位置。 1
- 2 將DWR-510 3.75G 行動網卡連接至您電腦的USB介面.設備狀態指示燈號 將會顯示綠燈
- DWR-510 將會自動進行D-Link 連線管理程式安裝 3
- 5. 點擊連線管理程式書面中的"連線"按鍵。DWR-510 將會自動進行3G 行動上網撥接您的電腦即可以行動連線網際網路

# 3G Wi-Fi分享器模式

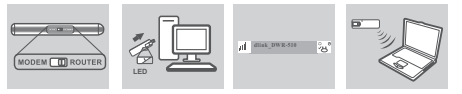

- 請將網卡側邊標示" router/modem" 的開關切換至" router" 位置
- 2. 將DWR-510 連接於任何可以供電的USB介面變壓器或是電腦USB介面 DWR-510 設備狀態指示燈號將會顯示綠燈 3. 開啟您電腦的無線網路並目搜尋名稱為"dlink DWR-510"的無線網路
- 名稱然後選擇連線
- 4. 您現在即可透過DWR-510 的Wi-Fi無線網路讓多個設備同時無線上網。

### 安裝與設定問題

#### 1. 請問我該如何找到相關使用此設備的說明手冊?

DWR-510 的產品說明手冊已經內建於網卡內。當您完成DWR-510的自動安 裝後開啟連線管理程式點選視窗中的"說明"即可開啟DWR-510的產品說 明手冊

- 2. 為何DWR-510的連線管理程式無法自動安裝? 當您的程式無法自動進行安裝,請開啟您電腦的"我的電腦"開啟標示 DWR-510的磁碟機、點選"Autorun.exe"程式
- 為何我完成DWR-510安裝但是無法連線至行動寬頻網路? 請確認SIM已正確的完成安裝,並且您有申裝3G行動上網服務,或是檢查您 的雷腦是否有任何防毒軟體阻擋網路連線
- 為何我使用電腦上不同USB介面連接網卡會發生無法連線的問題? 當發生此現象時,建議您將網卡的驅動程式與連線程式重新移除安裝。

# D-Link 友訊科技 台灣分公司 技術支援資訊

如果您還有任何本使用手冊無法協助您解決的產品相關問題,台灣地區用戶 可以透過我們的網站、電子郵件或電話等方式與D-Link台灣地區技術支援工 程師聯絡

# D-Link 免付費技術諮詢專線:0800-002-615 服務時間:週一至週五,早上9:00到晚上9:00 (不含周六、日及國定假日)

站:http://www.dlink.com.tw

電子郵件:dssga\_service@dlink.com.tw

如果您是台灣地區以外的用戶,請參考D-Link網站,全球各地分公司的聯絡 資訊以取得相關支援服務。

產品保固期限、台灣區維修據點查詢,請參考以下網頁說明 http://www.dlink.com.tw

#### 產品維修:使用者可直接送至全省職強直營維修站或請洽您的原購買經銷商。

# BAHASA INDONESIA

#### PEMASANGAN KARTU SIM

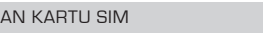

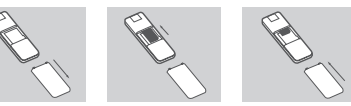

- Buka penutup belakang dari dongle USB
- Masukkan kartu SIM dengan bagian kontak emas-nya menghadap kebawah. 2 Pastikan anda sudah memasukkan kartu SIM dengan arah yang benar, dengan bagian tepi yang berlekuk menghadap menjauh dari kontak DWR-510.

0

Connect

Hubungkan Router 3.75G Le Petit ke komputer anda, lampu LED akan

Ikuti petunjuk yang anda untuk memasang D-Link Connection Manager.

Klik ikon Connect pada Connection Manager. Anda sekarang dapat menggunakan DWR-510 Router 3.75G Le Petit sebagai sebuah modem 3G.

Hubungkan Router 3.75G Le Petit ke komputer anda, lampu LED akan

berkedip hijau. Cara lainnya, anda dapat menghubungkan DWR-510 ke

Temukan jaringan Wi-Fi dengan SSID "dlink DWR-510" dan konek kesitu.

Anda sekarang dapat menggunakan DWR-510 Router 3,75G Le Petit

MASALAH PEMASANGAN DAN PENGATURAN

Sebuah Petuniuk Penggunaan yang komprehensif tersedia untuk

DWR-510, Petuniuk Penggunaan ini membutuhkan Acrobat Reader.

Masuk ke Drive CD Virtual dengan label DWR-510 dan anda dapat

2. MENGAPA CONNECTION MANAGER TIDAK DAPAT DIPASANG SECARA

Masuk ke Drive CD Virtual dengan label DWR-510, dan klik dua kali

3. MENGAPA SAYA TIDAK DAPAT TERHUBUNG KE SEBUAH JARINGAN

Silahkan periksa kartu SIM, apakah sudah terpasang dengan benar dan

pastikan kartu SIM anda mempunyai layanan data 3G, atau periksa jika

4. MENGAPA SAYA TIDAK DAPAT MENGGUNAKAN ANTAR MUKA USB YANG

Anda butuh untuk memasang ulang kembali driver-nya untuk membuat

Ver. 1.00(DI) 2011/01/04 5-AS400013

BERBEDA PADA SEBUAH PC DENGAN ALAMAT MAC YANG SAMA?

1. DIMANA SAYA DAPAT MENEMUKAN INFORMASI LEBIH LANJUT

MENGENAI CARA MENGGUNAKAN PERANGKAT INI?

menemukan Petuniuk Penggunaan disana.

piranti lunak Antivirus anda menghadang koneksi

Geser tombol pilihan router/modem ke mode modem.

Geser tombol pilihan router/modem ke mode router.

Berikutnya, masukkan kode PIN dari kartu SIM.

Pasang kembali penutup belakang. MODE MODEM 3G

berkedin hijau

OTOMATIS?

pada file "Autorun.exe"

LAYANAN BERGERAK?

sebuah koneksi jaringan

DUKUNGAN TEKNIS

Dukungan Teknis D-Link melalui Internet:

Dukungan Teknis untuk pelanggan: Dukungan Teknis D-Link melalui telepon: Tel: +62-21-5731610

Website : http://support.dlink.co.id

Email : support@dlink.co.id

MODE ROUTER 3G

sebuah adapter power USB

sebagai sebuah router 3G

PIN Code:

2